# **USER MANUAL**

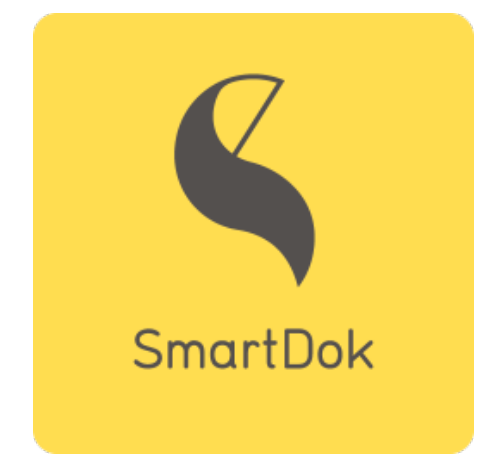

https://web.smartdok.no/LoginView.aspx

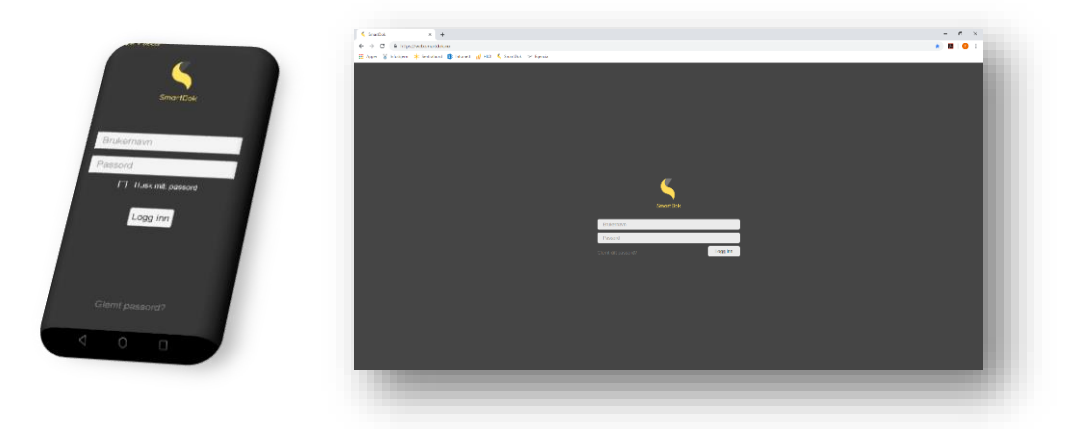

## Table of contents

| How to down   | load SmartDok to your mobile phone and log in?                       | 2  |
|---------------|----------------------------------------------------------------------|----|
| How to edit y | our profile, change password, language and edit workhours suggestion | 5  |
| How to regist | er workhours?                                                        | 7  |
| How to regist | er absence?                                                          | 10 |
| How to subm   | it a form?                                                           | 13 |
| News in Cons  | olvo Services                                                        | 16 |
| Useful links  |                                                                      | 17 |

## How to download SmartDok to your mobile phone and log in?

If you have an Android mobile phone you need to find an app called Play Store. If you have iPhone find the app called App Store. Open the program, type "smartdok" in the search field and then "Install". Downloaded application behaves equally whether you have android or iPhone.

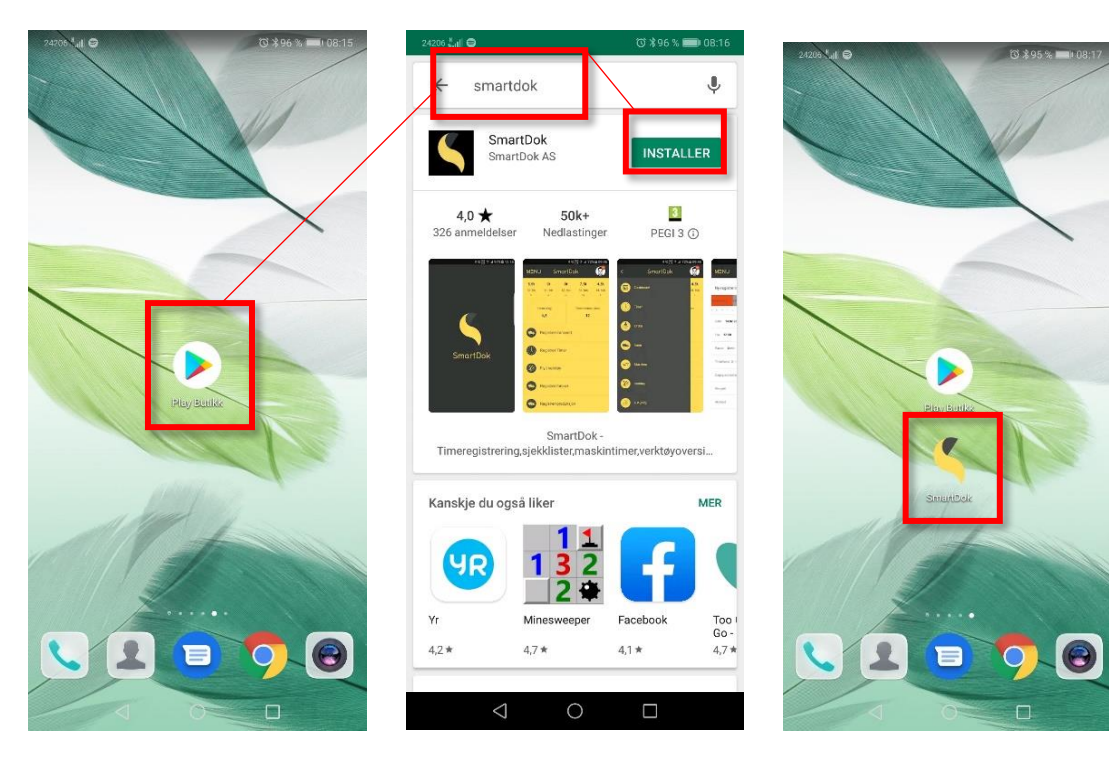

#### ANDROID:

#### IPHONE:

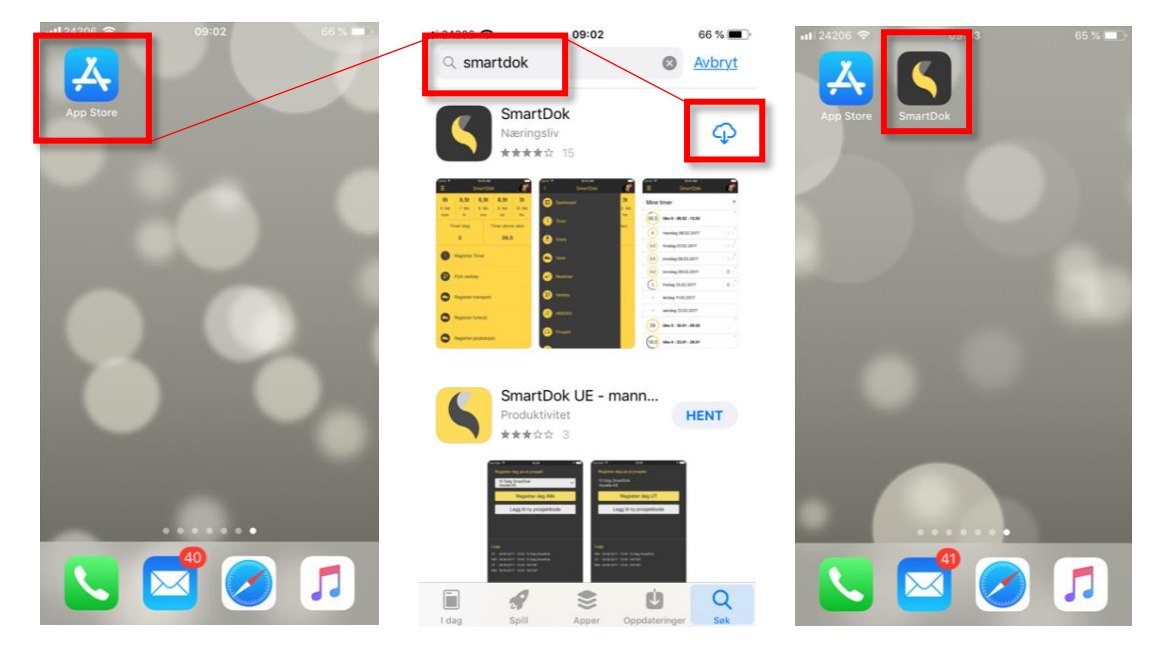

## Log in

ſ

You have or will receive an e-mail that describe your username and your onetime password. Check junk mail folder on your email browser if you don't have received this e-mail. Send message to Consolvo's head office or your nearest leader for sending you a new password if you can't find it.

|   | From: <b>Borge, Eli-Ann</b> < <u>eli-ann.borge@consolvo.no</u> ><br>Date: Monday, 1 July 2019<br>Subject: Smartdok bruker<br>To: " <u>ola.nordmann@gmail.com</u> " |
|---|----------------------------------------------------------------------------------------------------|
|   | Hei                                                                                                    |
|   | Du er opprettet som bruker på http://www.smartdok.no                                                                                                    |
| ( | Brukernavn: 98765432<br>Passord: 5JudgeThis                                                                                                    |
|   | Sendt fra Zirius ERP, <u>www.zirius.no</u>                                                                                                    |
|   |                                                                                                    |

When you open Smartdok, the frontpage look like this:

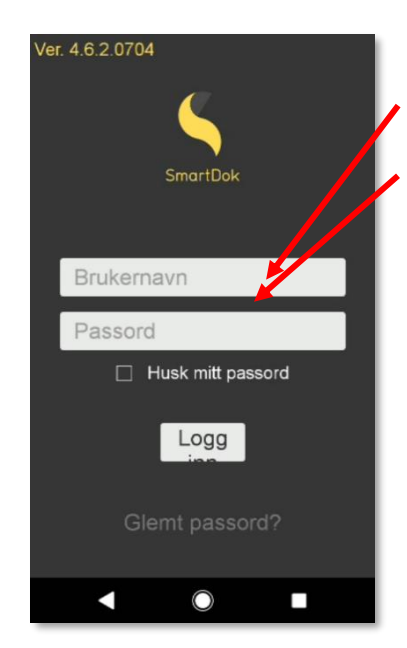

Enter username: Your telephone number (write "00" instead of "+")

**Enter password:** At first time login, use the onetime password you have received on email or by text message. You must change the password after first time login.

We have defined three roles in addition to Admin.

1) User - For hourly paid employees to be able to register hours.

2) Foreman - For foreman/BAS. Same as above, but with extended access.

3) Project administrator - For project and construction managers. Same as above, but with extended access.

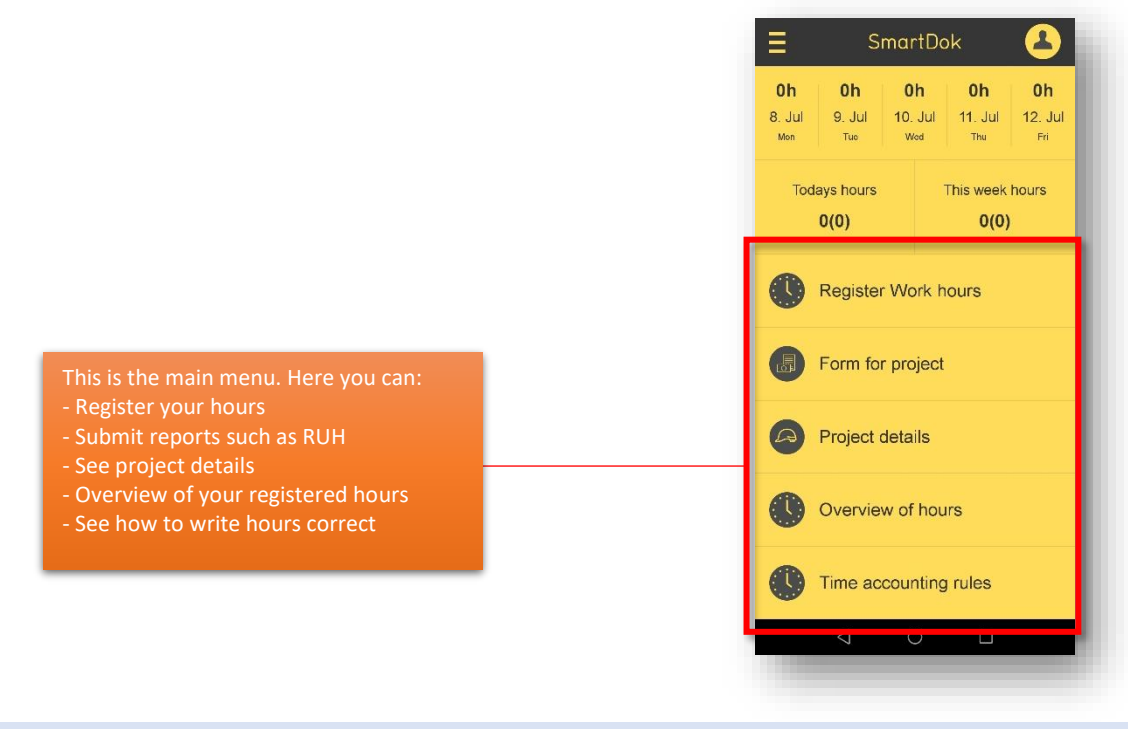

### **ON THE COMPUTER**

When you log in to your PC, your home page will look something like this:

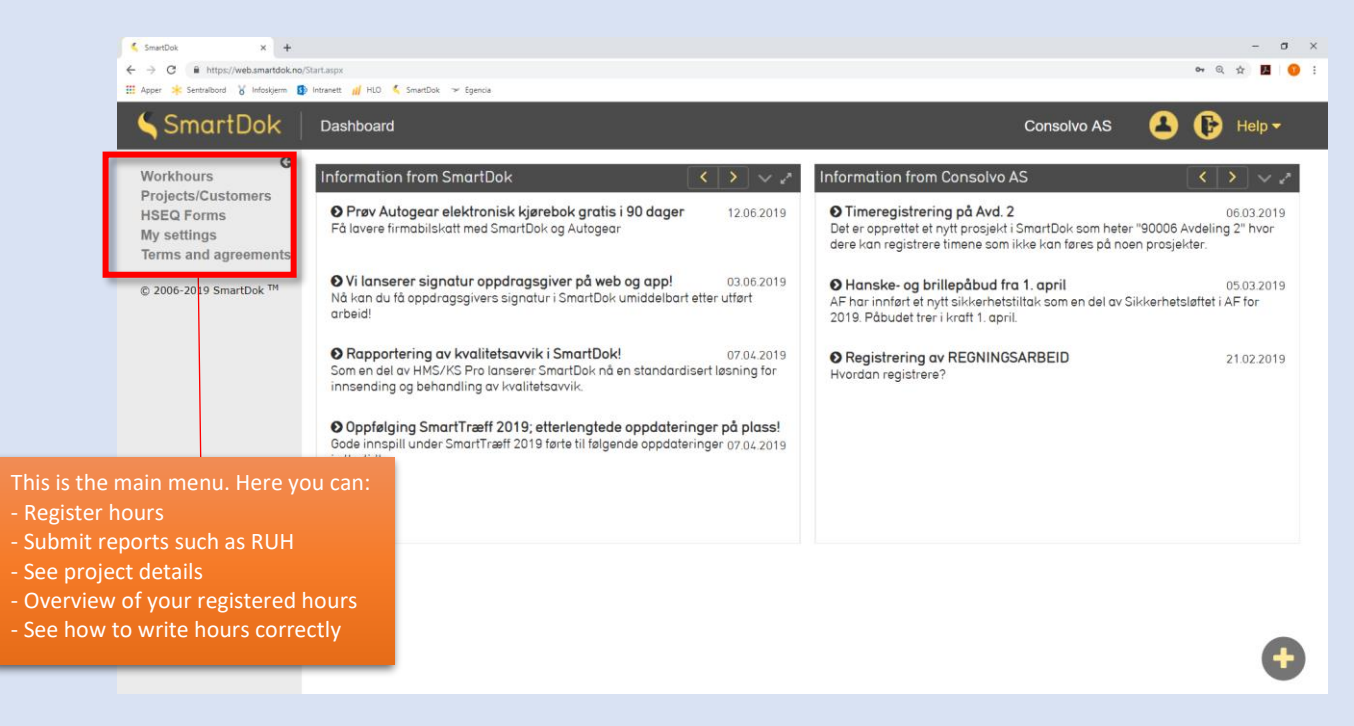

## How to edit your profile, change password, language and edit workhours suggestion

Smartdok is available in Norwegian, English and Swedish. To make changes to your language, password, and personal information, please do the following:

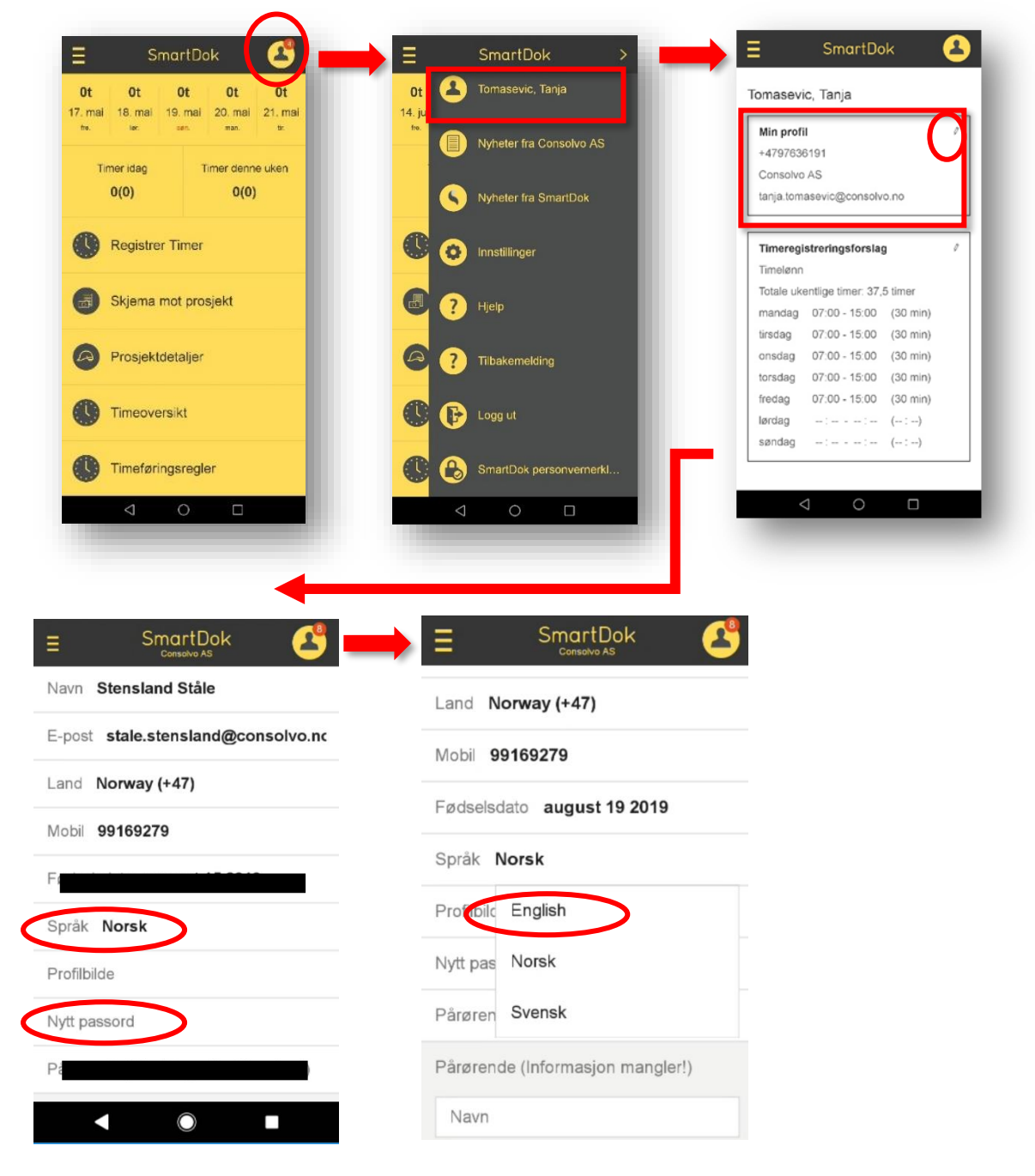

- 1. Push the figure on the right top of the screen in Dashboard
- 2. Push your name to enter your profile
- 3. Push the pencil in the profile window to edit your profile
- 4. Change your language and/or password

#### Edit Workhours suggestion

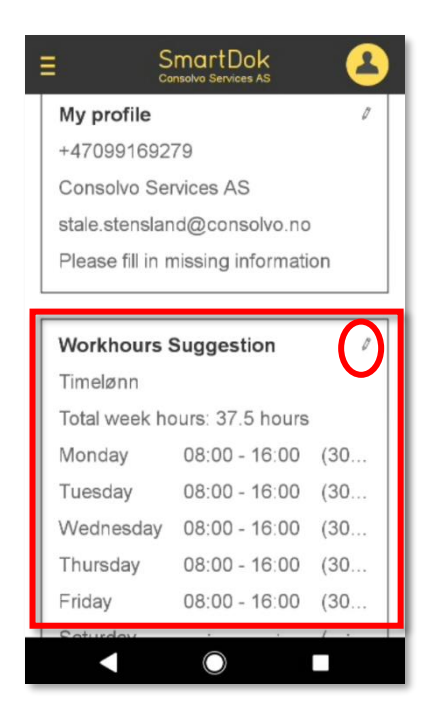

Consolvo have predefined a suggestion for daily registration of workhours. You can customize this to your situation at work, so you simplify the registration and makes it faster.

## **ON THE COMPUTER**

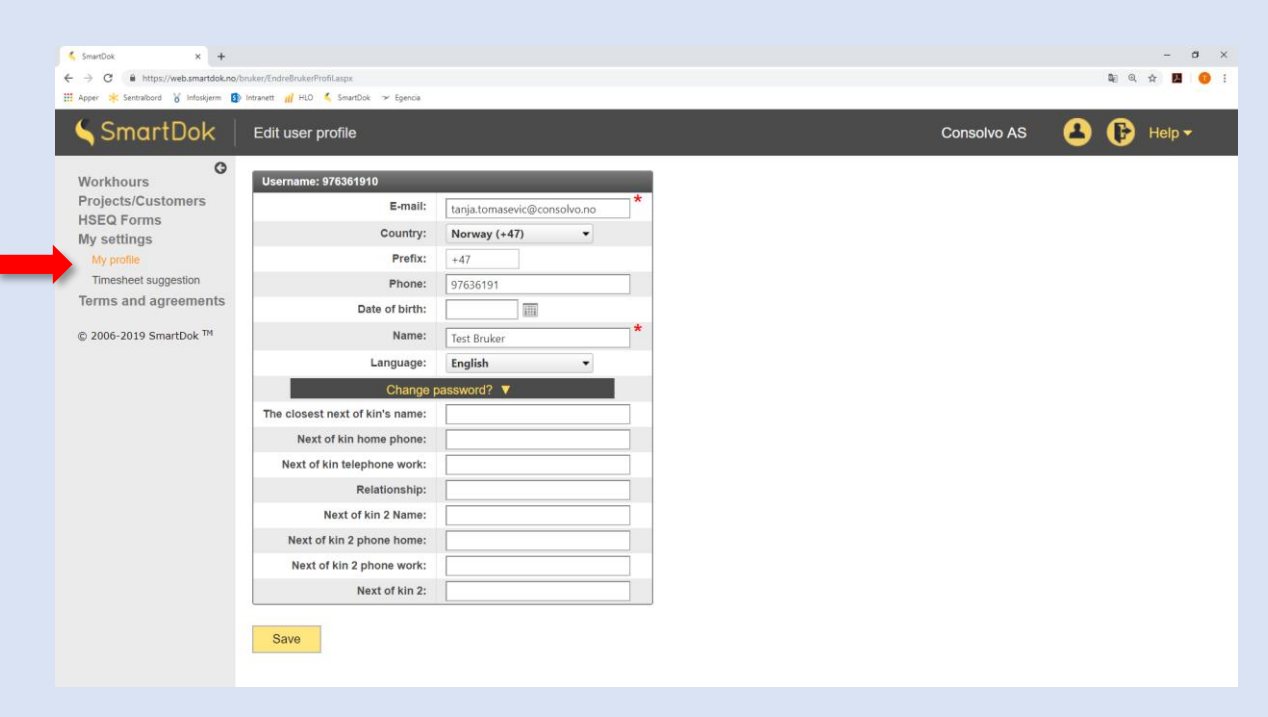

| Workhours   Projects/Customers   Step Forms   My settings   My prolie   Timeshed suggeston   Ferms and agreements   2006-2019 SmartDok TM     Monday   Tuesday   Wednesday   Thursday   Friday   Saturday   Sunday   Stat at   0700   0700   0700   0700   0700   0700   0700   0700   0700   0700   0700   0700   0700   0700   0700   0700   0700   0700   0700   0700   0700   0700   0700   0700   0700   0700   0700   0700   0700   0700   0700   0700   0700   0700   0700   0700   0700   0700   0700   0700   0700   00 min • 30 min • 30 m                                                                                                    | SmartDok                                                          | Timesheet sug  | ggestion     |               |           |          |          |          | c        | Consolvo AS 🛛 🔒 | ₿ | Help |  |
|----------------------------------------------------------------------------------------------------|-------------------------------------------------------------------|----------------|--------------|---------------|-----------|----------|----------|----------|----------|-----------------|---|------|--|
| My profile<br>Timesheet suggestion<br>Terms and agreements<br>© 2006-2019 SmartDok ™<br>© 2006-2019 SmartDok ™<br>© 2006-2019 Sm | O<br>Norkhours<br>Projects/Customers<br>HSEQ Forms<br>Wy settings | Get settings   | from company | Default choic | 20 T      |          |          |          |          |                 |   |      |  |
| Monday       Tuesday       Wednesday       Thursday       Friday       Saturday       Sunday         0 2006-2019       Start at       0700       0700       0700       0700       0700       0       0         0 2006-2019       SmartDok <sup>TM</sup> End at       1500       1500       1500       1500       0       0       0       0       0       0       0       0       0       0       0       0       0       0       0       0       0       0       0       0       0       0       0       0       0       0       0       0       0       0       0       0       0       0       0       0       0       0       0       0       0       0       0       0       0       0       0       0       0       0       0       0       0       0       0       0       0       0       0       0       0       0       0       0       0       0       0       0       0       0       0       0       0       0       0       0       0       0       0       0       0       0       0       0       0       0       0                                                                                                           | My profile                                                        | work nours pr. | week         | 37,50         |           |          |          |          |          |                 |   |      |  |
| Start at       0700       0700       0700       0700       0700         b 2006-2019 SmartDok ™       End at       1500       1500       1500       1500       1500         Break at       1100       1100       1100       1100       1100       100       100         Break length       30 min ▼       30 min ▼       30 min ▼       30 min ▼       Select ▼       Select ▼                                                                                                    | Timesheet suggestion                                              |                | Monday       | Tuesday       | Wednesday | Thursday | Friday   | Saturday | Sunday   |                 |   |      |  |
| 2 2006-2019 SmartDok ™ End at 1500 1500 1500 1500 1500 1500 1500 150                                                                                                    | onno una agroomonito                                              | Start at       | 0700         | 0700          | 0700      | 0700     | 0700     |          |          | ]               |   |      |  |
| Break at 1100 1100 1100 1100 1100 100 Select ▼ Select ▼ Select ▼ Save                                                                                                    | 2006-2019 SmartDok ™                                              | End at         | 1500         | 1500          | 1500      | 1500     | 1500     |          |          | ]               |   |      |  |
| Break length 30 min ▼ 30 min ▼ 30 min ▼ 30 min ▼ 30 min ▼ Select ▼ Select ▼ Select ▼                                                                                                    |                                                                   | Break at       | 1100         | 1100          | 1100      | 1100     | 1100     |          |          | ]               |   |      |  |
| Save                                                                                                    |                                                                   | Break length   | 30 min 🔻     | 30 min 🔹      | 30 min 🔹  | 30 min 🔹 | 30 min 🔹 | Select • | Select • | ]               |   |      |  |
|                                                                                                    |                                                                   |                | Save         |               |           |          |          |          |          |                 |   |      |  |
|                                                                                                    |                                                                   |                |              |               |           |          |          |          |          |                 |   |      |  |

How to register workhours?

The process of register workhours is done in four steps:

- 1) Employee register workhours
- 2) Foreman approves registered (if agreed with construction manager / project manager)
- 3) Construction manager / plant manager approves registered workhours
- 4) The payroll administration certifies and send to payroll payout

It's recommended that you register your work hours regular every day.

You will always be able to see if your registered workhours are approved or not. If the project/construction manager make changes on the workhours you have reported, you will be notified. Press **Register Work hours** on the front page and you will see the **New Registration** picture below. Fill in your hours and press **Save**.

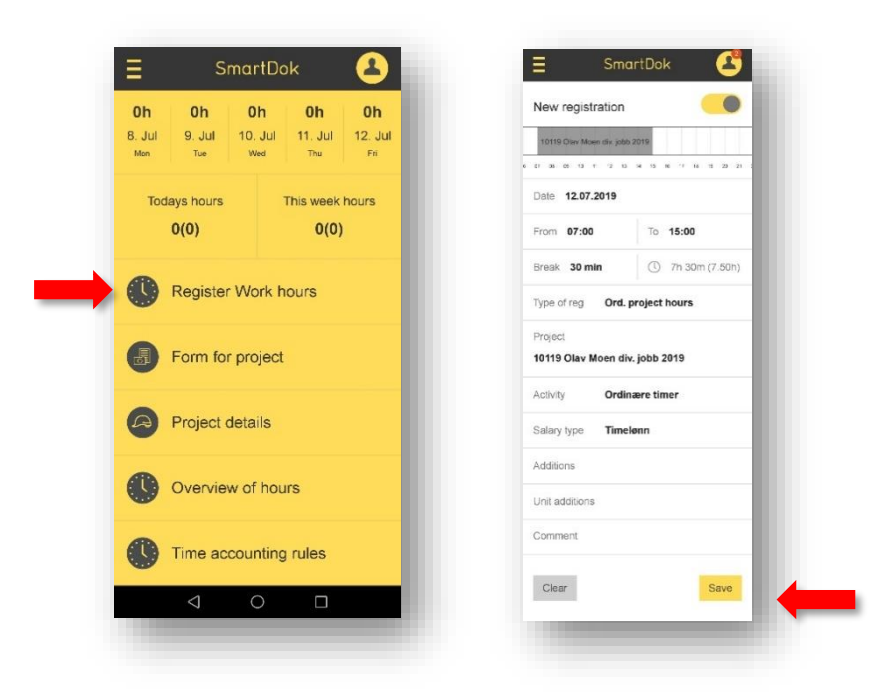

#### Time accounting roules

Roules for time accounting for your company is explained in Smartdok

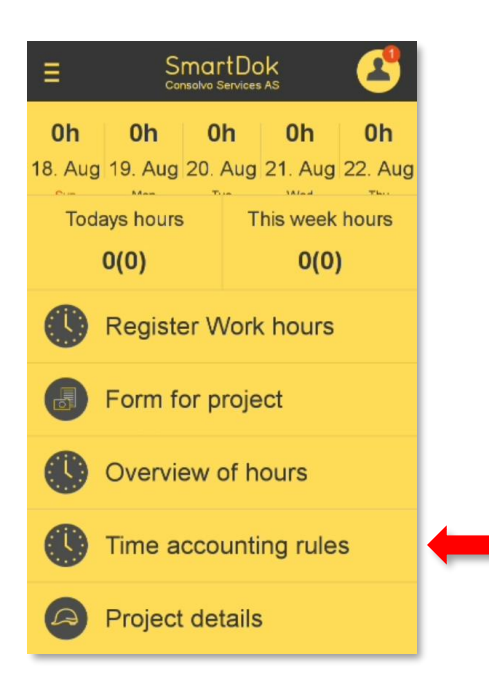

## How to register work hours:

| Date 22.08.2            | 019         |                |
|-------------------------|-------------|----------------|
| From 08:00              | То          | 16:00          |
| Break 30 mi             | n 🕓 '       | 7h 30m (7.50h) |
| Type of reg             | Ord. projec | ct hours       |
| Project<br>14179 Edgara | as Anuzis d | iv. jobb 2019  |
| Activity                | Select      |                |
| Salary type             | Timelønn    |                |
| Additions               |             |                |
| Unit additions          |             |                |
| Comment                 |             |                |
| Clear                   |             | Save           |

## ON THE COMPUTER

Press Workhours in the left column, then **Register my workhours** and you will see the picture below. Fill in your hours and press **Send in registration**.

| SmartDok                                     | Register workhour    | rs                     |            |                |       |       |       |       | Conse | olvo AS | 8     | 🕞 Help 🕶 |
|----------------------------------------------|----------------------|------------------------|------------|----------------|-------|-------|-------|-------|-------|---------|-------|----------|
| Orkhours<br>My workhours                     | no hours             |                        |            |                |       |       |       |       |       |         |       |          |
| Register my workhours<br>Register my absence | <b>06:00</b> 07:00   | 08:00 09:00            | 10:00      | 11:00          | 12:00 | 13:00 | 14:00 | 15:00 | 16:00 | 17:00   | 18:00 |          |
| Workhour registration                        | Type of registration | Ord. project hours     |            |                |       | •     |       |       |       |         |       |          |
| rules                                        | Date of work         | 12.07.2019             |            |                | Ĩ     | 11    |       |       |       |         |       |          |
| ojects/Customers                             | Project              | 91000 Test sharepoint  |            |                |       | -     |       |       |       |         |       |          |
| eq Forms                                     | Activity             | Select                 |            |                |       | *     |       |       |       |         |       |          |
| Terms and agreements                         | Work hours           | From 0700 To 150       | 0 Sum: 7 h | ours 30 min. ( | 7.50) |       |       |       |       |         |       |          |
|                                              | Break time           | 30 min                 | -          | Clear          |       |       |       |       |       |         |       |          |
| 2006-2019 SmartDok ™                         | Wage                 | Timelønn               |            |                |       | •     |       |       |       |         |       |          |
|                                              | Wage addition        | 🕅 Reisetillegg (mer e  | nn 10 mil) |                |       |       |       |       |       |         |       |          |
|                                              |                      | Bastillegg             |            |                |       |       |       |       |       |         |       |          |
|                                              | Unit addition        | (number - Overtidstill | egg 30%    |                |       |       |       |       |       |         |       |          |
|                                              |                      | (number · Overtidstill | egg 50%    |                |       |       |       |       |       |         |       |          |
|                                              |                      | (number   Overtidstill | egg 100%   |                |       |       |       |       |       |         |       |          |
|                                              | Comment              | Write a comment        |            |                |       |       |       |       |       |         |       |          |
|                                              |                      |                        |            |                |       |       |       |       |       |         |       |          |
|                                              |                      |                        |            | 0              |       |       |       |       |       |         |       |          |

## How to register absence?

All absence days in working days must be registered in Smartdok. This applies to absences such as:

- Time off- "Avspasering"
- Own disease- "Egen sykdom" (remember self-certification of absence)
- Vacation/Holiday- "Ferie"
- Leave of absence- "Permisjon"
- Sick child under 12 years old- "Sykt barn under 12 år" (remember self-certification of absence)
- Unauthorized absence- "Ureglementert fravær"

The consequence of not registering what is legal absence may reduce the income basis in the event of a sickness since the sickness absence basis is calculated on the basis of the average income from the last 3 months.

#### Example of registered absence (highly simplified):

| January  | 20 work days      | 7,5 work hours pr. day | Kr pr. hour 200 | Salary jan. kr <b>30.000</b>    |
|----------|-------------------|------------------------|-----------------|---------------------------------|
|          |                   |                        |                 |                                 |
| February | 17 work days      | 7,5 work hours pr. day | Kr pr. hour 200 | Salary feb. kr 25.500           |
|          | 3 absence         | 7,5 work hours pr. day | Kr pr. hour 200 | Absence kr 4.500                |
|          |                   |                        |                 | Total kr <b>30.000</b>          |
|          |                   |                        |                 |                                 |
| March    | 20 work days      | 7,5 work hours pr. day | Kr pr. hour 200 | Salary mar. kr <b>30.000</b>    |
|          |                   |                        |                 |                                 |
| April    | Sick leave whole  | month                  |                 |                                 |
|          | Average salary in | the last 3 months is   | (30.000 + 30.00 | 0 + 30.000) : 3 = <b>30.000</b> |

#### Example without registered absence (highly simplified):

| January  | 20 work days        | 7,5 work hours pr. day | Timelønn kr 200 | Salary jan. kr <b>30.000</b>    |
|----------|---------------------|------------------------|-----------------|---------------------------------|
|          |                     |                        |                 |                                 |
| February | 17 work days        | 7,5 work hours pr. day | Timelønn kr 200 | Salary feb. kr 25.500           |
|          | 3 not registered al | osence                 |                 | Absence kr 0                    |
|          |                     |                        |                 | Total kr <b>25.500</b>          |
|          |                     |                        |                 |                                 |
| March    | 20 work days        | 7,5 work hours pr. day | Timelønn kr 200 | Salary mar. kr <b>30.000</b>    |
|          |                     |                        |                 |                                 |
| April    | Sick leave whole n  | nonth                  |                 |                                 |
|          | Average salary in t | he last 3 months is    | (30.000 + 25.50 | 0 + 30.000) : 3 = <b>28.500</b> |

As can be seen from the example, not recording the absence in just 3 days will cost the worker NOK 1,500. Remember that the holiday is also considered absence, so register your holiday as well. It is possible to register absence 30 days ahead, so it is possible to register the entire holiday at one time.

In order to register absence on the mobile you go forward in the same way as when to register hours. Press **Register Work hours**, then the yellow button on the top right and you will be moved to a new page where you can register the absence in the same way as you do hours.

| SmartDok 📤                                                                                                    | ∃ SmartDok                                                    |
|----------------------------------------------------------------------------------------------------|---------------------------------------------------------------|
| h         Oh         Oh         Oh           Jul         9. Juli         10. Juli         11. Juli         12. Juli           on         Tice         Wed         Thu         Fri | New registration                                              |
| Todays hours This week hours 0(0) 0(0)                                                                                                    | e r er er i 12 15 14 15 15 17 16 16<br>Date <b>12.07.2019</b> |
| Register Work hours                                                                                                    | From 07:00 To 15:00                                           |
|                                                                                                    | Break 30 min (7.4                                             |
| Form for project                                                                                                    | Type of reg Ord. project hours                                |
| Project details                                                                                                    | Project<br>10119 Olav Moen div. jobb 2019                     |
| Overview of hours                                                                                                    | Activity diverse                                              |
| Time concurting rules                                                                                                    | Salary type Timelønn                                          |
| Time accounting rules                                                                                                    | Additions                                                     |
|                                                                                                    |                                                               |

The type of absence is registered under **Salary type**. In the picture to the right the absence is defined as Avspasering (Time off).

To change this, tap on the salary type and select the one that suits you.

| 10119 Olav M          | oen div. jobb 2019       |            |
|-----------------------|--------------------------|------------|
| or as is it           | 12 13 14 15 16 17 16     | 19 20 21 1 |
| Feriod                | 12.07.2013               | _          |
| From/to:              | 07:00 - 15:00 (30 min)   | _          |
| Hours:                | 7h 30m                   | _          |
| Project<br>10119 Olav | Moen div. jobb 2019      | _          |
| Salary type           | Avspasering              |            |
| Comment               |                          |            |
| Clear                 |                          | Save       |
| <                     |                          |            |
|                       |                          | _          |
|                       | SmartDok                 | 2          |
| ୍ Search              |                          |            |
| Avspasering           |                          |            |
| Egen sykdor           | n                        |            |
| Permisjon( d          | efiner m/uten lønn i kom | mentar     |
| Sykt barn un          | der 12 år (husk egenme   | ld)        |
| Ferie                 |                          |            |
| Ureglemente           | rt fravær                |            |
|                       |                          |            |
|                       |                          |            |
|                       |                          |            |
|                       |                          |            |

### **ON THE COMPUTER**

To register your absence, press **Workours** in the left menu, so **Register my absence** and you will see the picture below. Fill in your absence hours, project and absence type under **Wage** and then press **Send in registration**.

| ← → C                                                                                                    | an/timelista/Fraveuring.atpic<br>∰ hotavent <u>all</u> HLO ≤ SwarDok → Egencia                                                             | ଅନ୍ତ୍ୟ<br>ଅନ୍ତ୍ୟ                                                                                                    | \$ <u>1</u>       |
|----------------------------------------------------------------------------------------------------|----------------------------------------------------------------------------------------------------|----------------------------------------------------------------------------------------------------|-------------------|
| ら SmartDok                                                                                                    | Register my absence                                                                                                    | Consolvo AS 🔒 🕞 🛛                                                                                                    | Help              |
| Workhours<br>My workhours<br>Register my workhours<br>Register my absence<br>Workhour registration<br>rules<br>Projects/Customers<br>HSEQ Forms<br>My settings<br>Terms and agreements<br>© 2006-2019 SmartDok <sup>TM</sup> | From 12.07.2019 Include Saturdays and Sundays Project None selected Hours/Day Hours Minutes Wage Avspasering Comment Clear form Clear form |                                                                                                    |                   |
|                                                                                                    |                                                                                                    |                                                                                                    |                   |
|                                                                                                    | Avspasering                                                                                                    |                                                                                                    | •                 |
|                                                                                                    | Avspasering<br>Avspasering<br>Egen sykdon<br>Egin                                                                                          |                                                                                                    | •                 |
|                                                                                                    | Avspasering<br>Avspasering<br>Egen sykdom<br>Ferie<br>Permisjon( di<br>Sykt barn un<br>Ureglemente                                         | n<br>efiner m/uten lønn i kommentarfelt)<br>der 12 år (husk egenmeld)<br>rrt fravær                                                                                         | ·                 |
|                                                                                                    | Avspæsering<br>Avspæsering<br>Egen sykdom<br>Perie<br>Permisjon (d<br>Sykt ban un<br>Ureglemente<br>If you p<br>see all<br>able to         | n<br>efiner m/uten lønn i kommentarfelt)<br>der 12 år (husk egenmeld)<br>rrt fravær<br>press <i>Avspasering,</i> you v<br>types of absence and bø<br>choose the one that su | will<br>e<br>iits |

## How to submit a form?

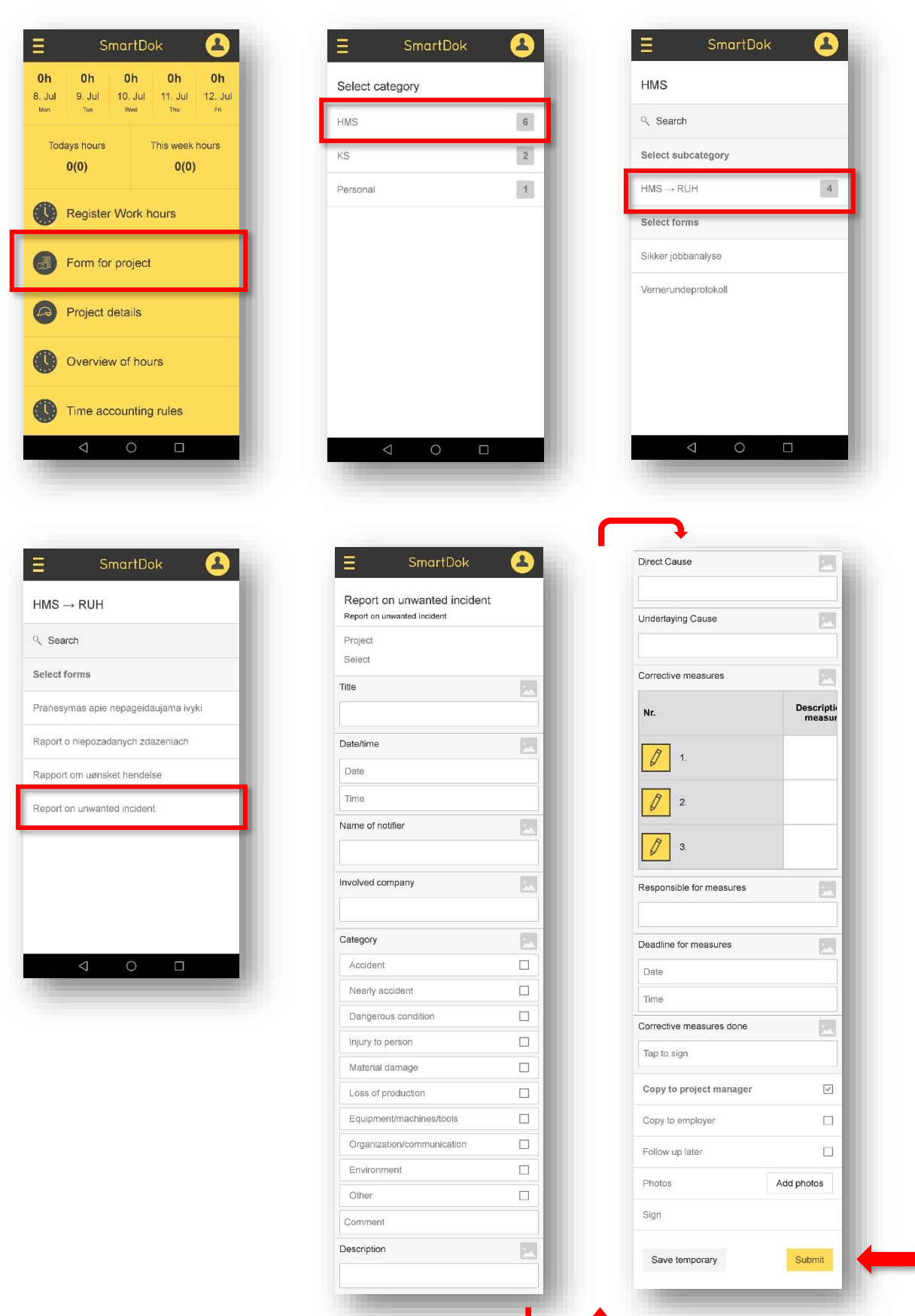

#### **ON THE COMPUTER**

Go to **HSEQ Form** in the menu on the left and press **Submit form**. Below you see the list of available forms today. More will be created eventually and we are of course open for input.

Let's say you want to fill out RUH (Report on unwanted incident). This one is available in Norwegian, Polish, Lithuanian and English. Tap on the form itself.

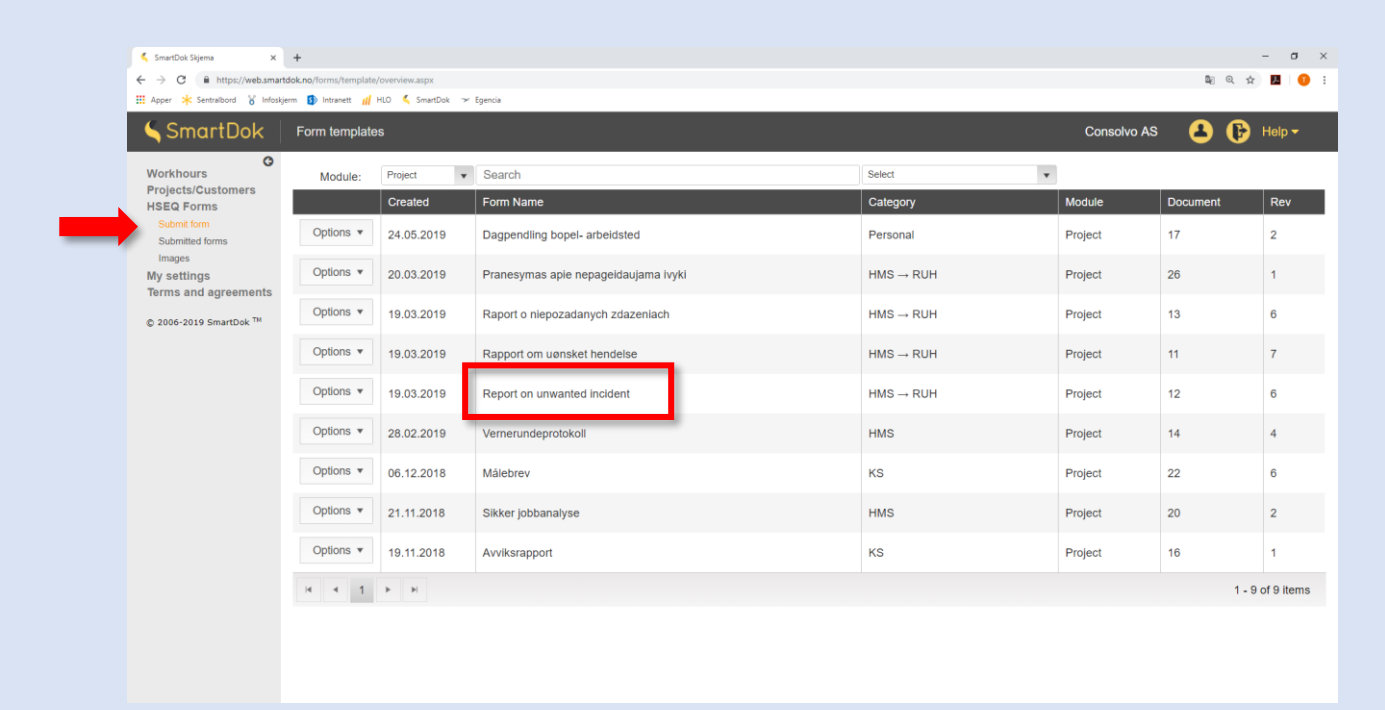

#### You will see a form that looks like this:

| SmartDok x + ← → C @ https://web.smartdok.no/ Ⅲ Apper * Sentraibord % Infoskjerm §                                                                           | forms/submit.aspx?formId=57286<br>) Intranett                                                                      |                                                          | - σ ×<br>δι θ. τ΄ 🚺 🔮 :       |
|----------------------------------------------------------------------------------------------------|----------------------------------------------------------------------------------------------------|----------------------------------------------------------|-------------------------------|
| ら SmartDok 🛛                                                                                                    | Submit form                                                                                                    |                                                          | Consolvo AS 🛛 🔒 🕞 Help 🗸      |
| Workhours<br>Projects/Customers<br>HSEQ Forms<br>Submitt form<br>Submitted forms<br>Images<br>My settings<br>Terms and agreements<br>© 2006-2019 SmartDok TM | Consolvo<br>Report on r<br>Report on<br>PROJECT<br>Select project                                                  | Doc. no.<br>12<br>unwanted incident<br>unwanted incident | Choose your project.          |
|                                                                                                    | Title                                                                                                    | Enter text                                               |                               |
|                                                                                                    | Date/time                                                                                                    | dd.mm.yyyy                                               |                               |
|                                                                                                    | Name of notifier                                                                                                   | Enter text                                               |                               |
|                                                                                                    | Involved company                                                                                                   | Enter text                                               |                               |
|                                                                                                    | Category Accident Accident Nearly accident Dangerous condition Injury to person Material damage Loss of production | <u>تم</u>                                                |                               |
|                                                                                                    |                                                                                                    |                                                          | continues on the next page -> |

|          | Equipment/machines/tools            |                            |          |                                                      |
|----------|-------------------------------------|----------------------------|----------|------------------------------------------------------|
|          | Organization/communication          |                            |          |                                                      |
|          | Environment                         |                            |          |                                                      |
|          | Other                               |                            |          |                                                      |
| 2        | Comment                             |                            | _        | This sign means you can take a nicture and attach it |
| Descrip  | ption                               | Enter text                 | 24       | to the text you fill out. Works best on mobile       |
| Direct ( | Cause                               | Enter text                 | 1        | to the text you hill out. Works best on mobile.      |
| Underla  | aying Cause                         | Enter text                 |          |                                                      |
| Correct  | tive measures                       |                            |          |                                                      |
| Nr.      |                                     | Description of measures    |          |                                                      |
| 1.       |                                     |                            |          |                                                      |
| 2.       |                                     |                            |          |                                                      |
| 3.       |                                     |                            |          |                                                      |
| Respor   | nsible for measures                 | Enter text                 | 1        |                                                      |
| Deadlin  | ne for measures                     | dd.mm.yyyy 🛱 hh:mm         | <b>(</b> |                                                      |
| Correct  | tive measures done                  |                            |          |                                                      |
| Signa    | ature can only be filled out on app |                            |          |                                                      |
|          |                                     |                            |          |                                                      |
|          |                                     | In sec. (I) unlet          |          |                                                      |
| ATTAC    | Veig hier                           | Ingen fil valgt            |          | You can also attach attachments.                     |
| 0.71     | CREATED BY: APPROVED DATE:          | APPROVED BY: REVIS         | ION NO:  |                                                      |
| 51/      | ALE STENSLAND 19.03.2019            | GJERMUND MOEN              | 0        |                                                      |
|          |                                     |                            |          |                                                      |
| 🗹 E-n    | mail project manager 🛛 🔲 E          | -mail client Eollow        | up!      |                                                      |
|          |                                     |                            |          |                                                      |
|          |                                     | Save temporary Submit form | Cancel   | When you are ready, press <b>Submit form</b> .       |
|          |                                     |                            |          |                                                      |

## News in Consolvo, Consolvo Services

News in Consolvo can only be published by the administration. This is per. today the only way for the administration to spread info to the workers. Since employees receive lots of information daily, this channel will be used only for the most important information and it is therefore very important that you as a Consolvo employee keep track of what is being posted. Information from SmartDok is not relevant.

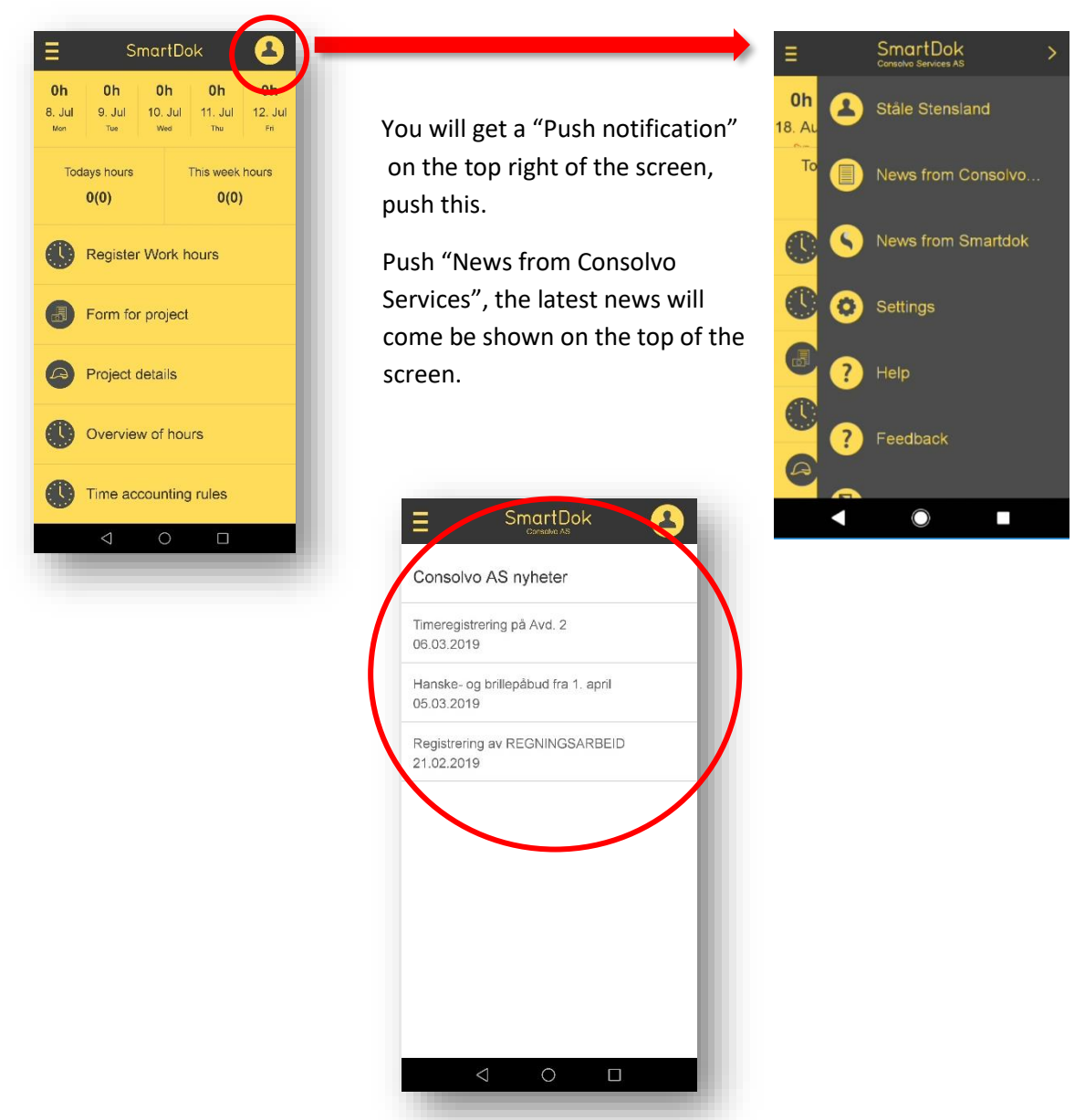

#### **ON THE COMPUTER**

Below you see your home page. The red box shows news posted by Consolvo Services. Touch the news to read it.

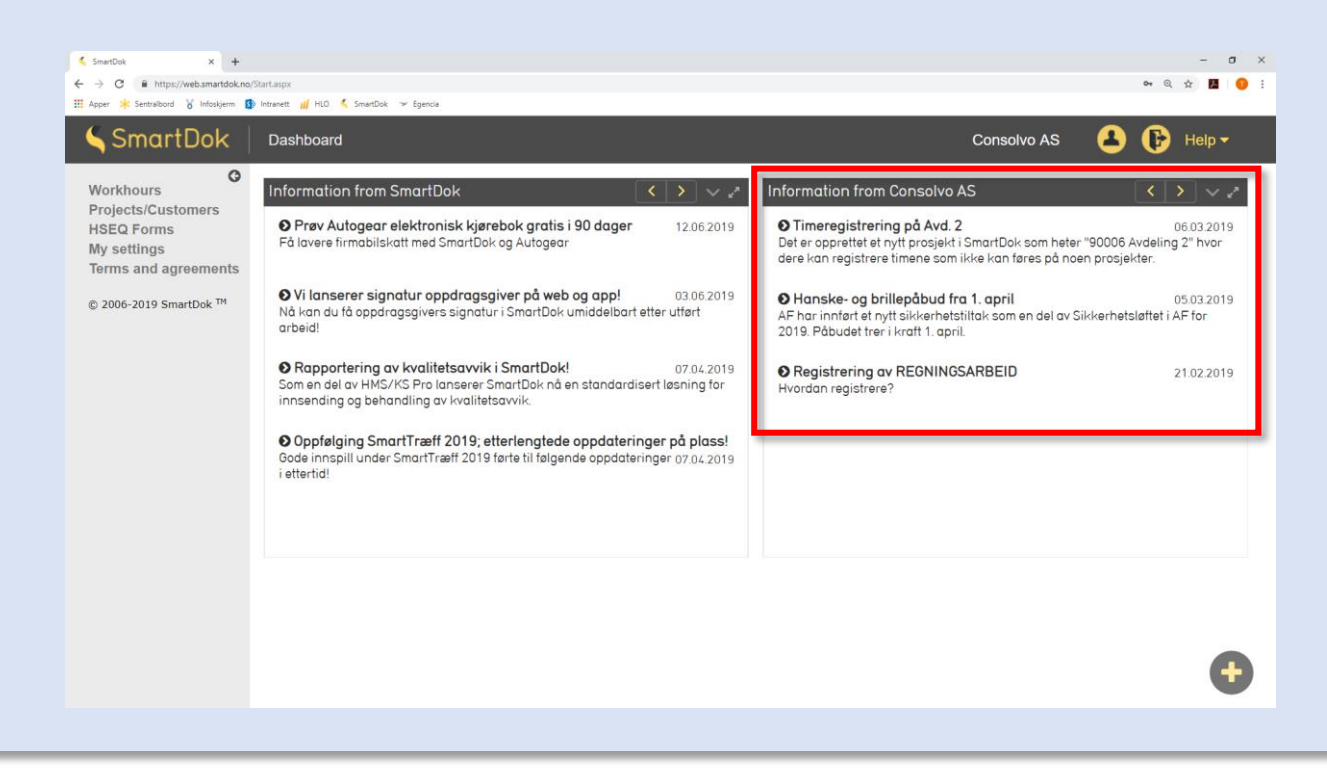

## Useful links

- Hour and absence registration, My settings and form submission: https://www.youtube.com/watch?v=MftUFsUW2CQ&feature=youtu.be
- 2) All of SmartDoks webinars: <u>https://www.smartdok.no/webinar/</u>

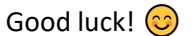

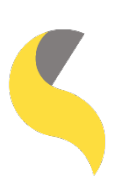

https://web.smartdok.no/LoginView.aspx

Consolvo AS Ringveien 6, 3409 TRANBY post@consolvo.no | Telephone: 32 24 20 60